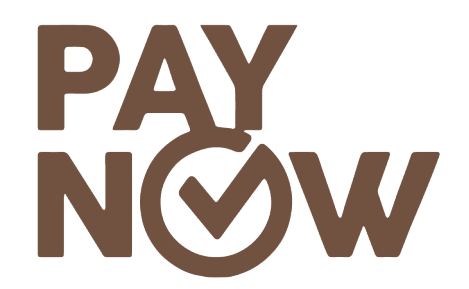

## Evangel Family Church PayNow Guide

## Go to Internet Banking

• Type your User ID, PIN and Log in

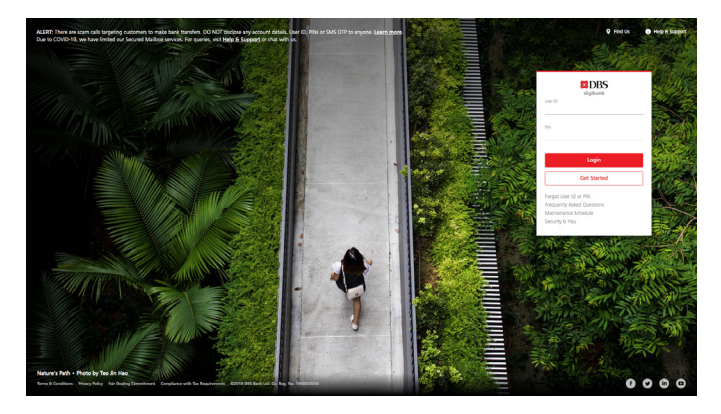

## Go to TRANSFER

Choose from dropdown list - To PayNow (Mobile Number, NRIC or UEN)

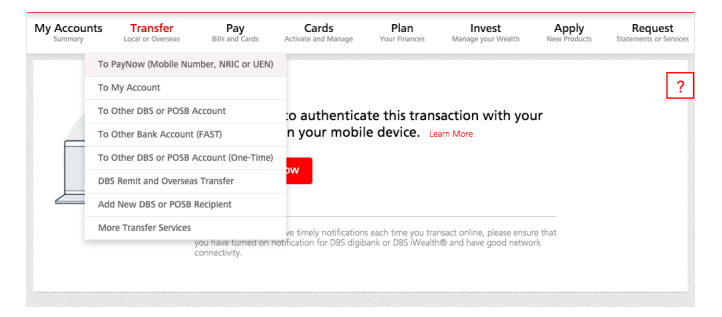

• Authenticate with your digital token

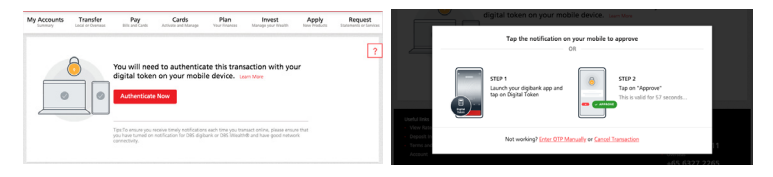

## After authentication

- Go to PayNow Recipients
- Click Add a PayNow Recipient

| My Accounts<br>Summary                             | Transfer<br>Local or Overseas                | Pay<br>Bills and Cards | Cards<br>Activate and Manage | Plan<br>Your Finances | In<br>Manage | vest<br>your Wealth | Ap<br>New Pr | oly<br>solucts | Reque<br>Statements or | est<br>Services |
|----------------------------------------------------|----------------------------------------------|------------------------|------------------------------|-----------------------|--------------|---------------------|--------------|----------------|------------------------|-----------------|
| Transfer                                           | with PayNo                                   | w Pa                   | yNow Transfe                 | er History            |              |                     |              |                | View All               | ?               |
| For a single tra                                   | ansfer to a recipient                        |                        | Recipient Nickname           |                       | Amount       | Status              | Date         | Action         |                        |                 |
| One                                                | -Time Transfer                               |                        |                              |                       |              |                     |              |                |                        |                 |
| PayNow                                             | Recipients                                   |                        |                              |                       |              |                     |              |                |                        |                 |
| For frequent t<br>recipient, add<br>recipient list | ransfers to the same<br>the person(s) to you | r                      |                              |                       |              |                     |              |                |                        |                 |
| Add a l                                            | PayNow Recipient                             |                        |                              |                       |              |                     |              |                |                        |                 |

• Select from dropdown list - Unique Entity Number (UEN)

| My Accounts<br>Summary      | Transfer<br>Local or Overseas | Pay<br>Bills and Cards                                | Cards<br>Activate and Manage | Plan<br>Your Finances | Invest<br>Manage your Wealth | Apply<br>New Products | Request<br>Statements or Services |
|-----------------------------|-------------------------------|-------------------------------------------------------|------------------------------|-----------------------|------------------------------|-----------------------|-----------------------------------|
| Add a Pa<br>03 Apr 2020 03: | ayNow Recip                   | bient                                                 |                              |                       |                              |                       | ?                                 |
| 1                           | . Input Details               |                                                       | 2. Verify D                  | etails                | 3.                           | . Completion          |                                   |
| Recipient De                | tails<br>Type                 | ✓ Please Selec<br>Mobile<br>NRIC/FIN<br>Unique Entity | t<br>/ Number (UEN)          |                       |                              |                       |                                   |
|                             |                               |                                                       | Cancel                       | Next                  |                              |                       |                                   |

• Key in Recipient's UEN 198403735R

| My Accounts<br>Summary | Transfer<br>Local or Overseas  | Pay<br>Bills and Cards | Cards<br>Activate and Manage | Plan<br>Your Finances | Invest<br>Manage your Wealth | Apply<br>New Products | Request<br>Statements or Service |
|------------------------|--------------------------------|------------------------|------------------------------|-----------------------|------------------------------|-----------------------|----------------------------------|
| Add a Pa               | ayNow Recij<br>23 PM Singapore | pient                  |                              |                       |                              |                       | ?                                |
| 1                      | . Input Details                |                        | 2. Verify D                  | etails                | 3                            | . Completion          |                                  |
| Recipient De           | tails                          |                        |                              |                       |                              |                       |                                  |
|                        | Type                           | Unique Ent             | ity Number (UEN)             |                       | ~                            |                       |                                  |
|                        | Recipient's UEN                | 198403735              | ۹                            |                       |                              |                       |                                  |
|                        |                                | By clicking "Next      | ", you agree to be boun      | d by the Terms and    | Conditions.                  |                       |                                  |
|                        |                                |                        | Cancel                       | Next                  |                              |                       |                                  |

• Recipient has been Added *Click* PayNow Transfer

| Add a PayNo               | ow Recip                        | ient                             |                                        |                 |                    |            |   |
|---------------------------|---------------------------------|----------------------------------|----------------------------------------|-----------------|--------------------|------------|---|
| 03 Apr 2020 03:25 PM :    |                                 |                                  |                                        |                 |                    |            | ? |
|                           | Singapore                       |                                  |                                        |                 |                    |            |   |
| 1. Inpu                   | t Details 🥏                     |                                  | 2. Verify D                            | etails 🥏        | 3.                 | Completion |   |
| Your new r<br>Please note | recipient has<br>e this transad | been successfu<br>tion number fo | illy added. You mi<br>or your records: | ay proceed with | a your PayNow Trar | nsfer.     |   |
|                           | Туре                            | Unique Entity                    | Number (UEN)                           |                 |                    |            |   |
| Re                        | cipient's UEN                   | 198403735R                       |                                        |                 |                    |            |   |
|                           | Entity Name                     | EVANGEL FAM                      | MILY CHURCH LTD                        |                 |                    |            |   |
|                           |                                 |                                  |                                        |                 |                    |            |   |

- Start input details:
  - > Transfer Amount
  - > Select Bank Account
  - > UEN / Bill Reference Number: Key in nature of giving
  - > Click Next

| My Accounts<br>Summary | Transfer<br>Local or Overseas | Pay<br>Bills and C | Cards<br>Cards Activate and Manage | Plan<br>Your Finances | Invest<br>Manage your Wealth | Apply<br>New Products | Request<br>Statements or Services |
|------------------------|-------------------------------|--------------------|------------------------------------|-----------------------|------------------------------|-----------------------|-----------------------------------|
| Make a                 |                               |                    |                                    |                       |                              |                       | ?                                 |
| 1                      | . Input Details               |                    | 2. Verify D                        | Details               | 3                            | . Completion          |                                   |
| Recipient De           | etails                        |                    |                                    |                       |                              |                       |                                   |
|                        | Entity Name                   | EVANG              | EL FAMILY CHURCH LTD               | 1                     |                              |                       |                                   |
|                        | Туре                          | Unique             | Entity Number (UEN)                |                       |                              |                       |                                   |
|                        | Recipient's UEN               | 198403             | 735R                               |                       |                              |                       |                                   |
| Transfer Det           | ails                          |                    |                                    |                       |                              |                       |                                   |
| Re                     | maining Daily Limit           |                    | Update                             |                       |                              |                       |                                   |
|                        | Transfer Amount               | S\$ 50             | 0                                  |                       |                              |                       |                                   |
|                        | From Account                  | DBS M              | Iultiplier Account                 |                       | ~                            |                       |                                   |
| UEN / Bill Re          | eference Number 🕞             | Mar 2              | 020 Tithes                         |                       |                              |                       |                                   |
|                        |                               | By clicking        | g "Next", you agree to be bour     | id by the Terms and   | Conditions.                  |                       |                                   |
|                        |                               |                    | Cancel                             | Next                  |                              |                       |                                   |

• Please check through giving details and click Submit

| My Accounts<br>Summary | Transfer<br>Local or Overseas | Pay<br>Bills and Cards | Cards<br>Activate and Manage | Plan<br>Your Finances | Invest<br>Manage your Wealth | Apply<br>New Products | Request<br>Statements or Service |
|------------------------|-------------------------------|------------------------|------------------------------|-----------------------|------------------------------|-----------------------|----------------------------------|
| Make a                 | Transaction                   |                        |                              |                       |                              |                       | ?                                |
| 1                      | I. Input Details 🥑            |                        | 2. Verify D                  | etails                | 3                            | . Completion          |                                  |
| Recipient De           | etails                        |                        |                              |                       |                              |                       |                                  |
|                        | Type                          | Unique Entit           | y Number (UEN)               |                       |                              |                       |                                  |
|                        | Recipient's UEN               | 198403735R             |                              |                       |                              |                       |                                  |
|                        | Entity Name                   | EVANGEL FA             | MILY CHURCH LTD              |                       |                              |                       |                                  |
| Transfer Det           | ails                          |                        |                              |                       |                              |                       |                                  |
|                        | Transfer Amount               | \$\$500.00             |                              |                       |                              |                       |                                  |
|                        | From Account                  | DBS Multipli           | er Account                   |                       |                              |                       |                                  |
| UEN / Bi               | ll Reference Number           | Mar 2020 Tit           | hes                          |                       |                              |                       |                                  |
|                        |                               |                        |                              |                       |                              |                       |                                  |
|                        |                               | Cancel                 | Ame                          | nd                    | Submit                       |                       |                                  |
|                        |                               |                        |                              |                       |                              |                       |                                  |

Transaction has been completed

THE END